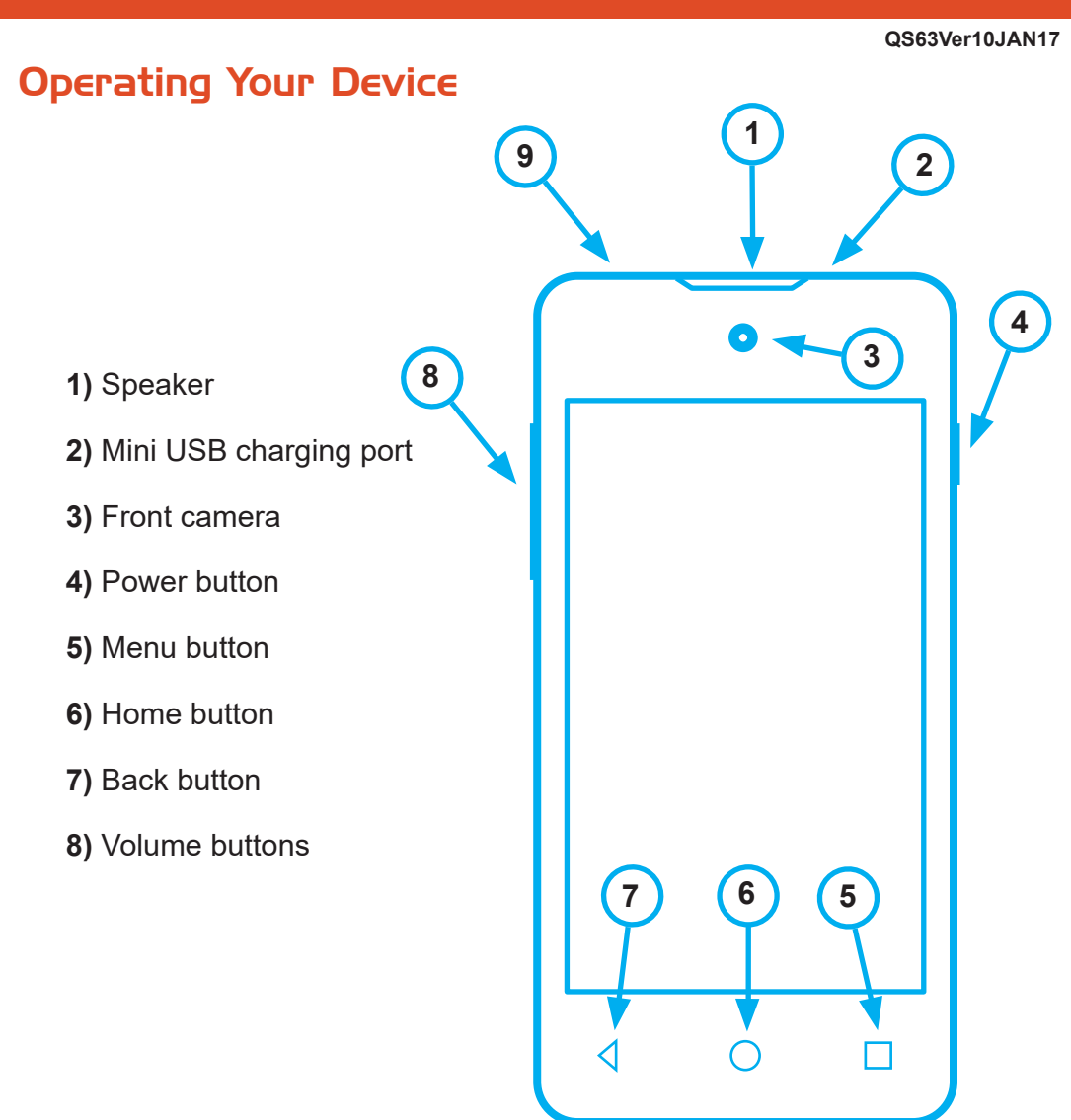

#### Customer Service +1 212 785 5800

Support@mobal.com

www.mobal.com/support

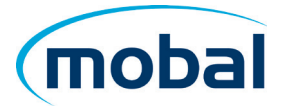

QS63Ver10JAN17

### Setting Up Your New Smartphone (Page I of 2)

To get started with your smartphone, follow these steps:

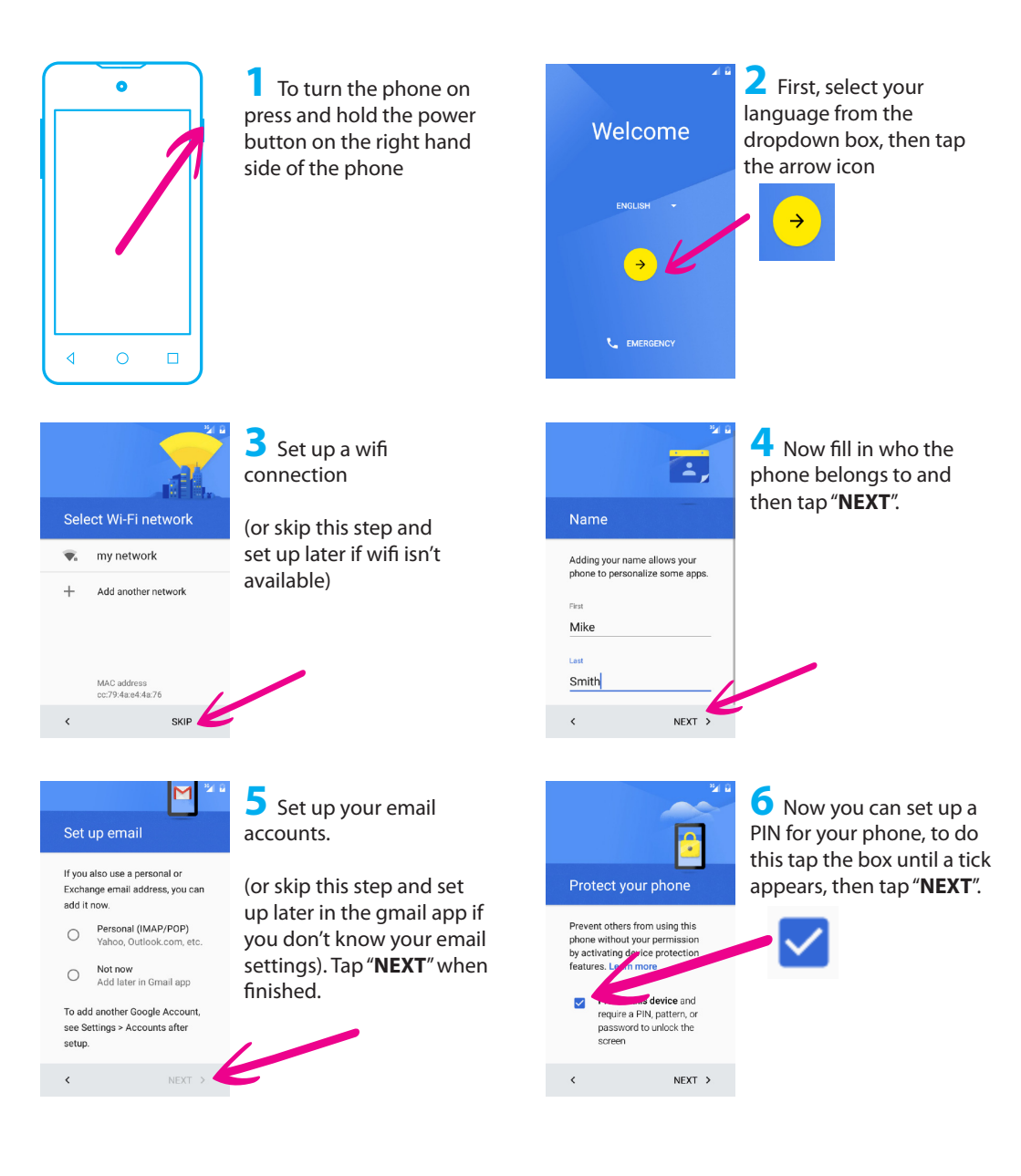

#### QS63Ver10JAN17

### Setting Up Your New Smartphone (Page 2 of 2)

To get started with your smartphone, continue with these steps:

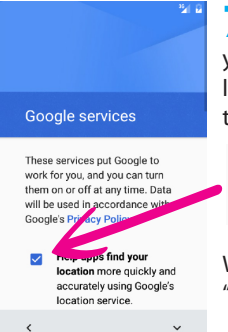

Now choose whether you want to turn on location services by tapping the tick boxes

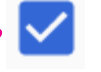

When complete tap "**NEXT**".

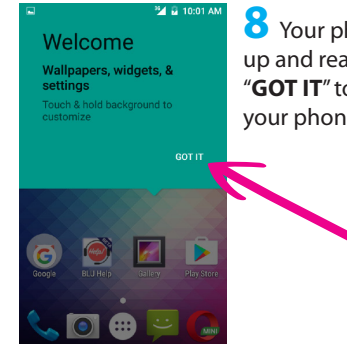

8 Your phone is now set up and ready to use. Tap "GOT IT" to start using your phone.

#### QS63Ver10JAN17

### Adding Contacts To Your Smartphone

With the device locked and the screen off, follow these steps:

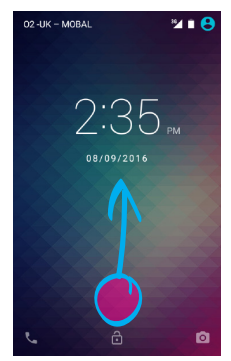

Press the power button on the right hand side of the handset. The screen will turn on. Then to unlock your phone swipe the screen upwards.

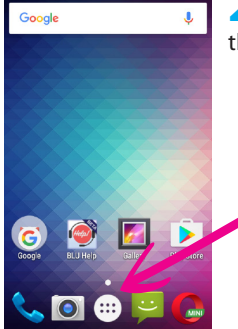

**2** Tap the menu icon at the bottom of the screen

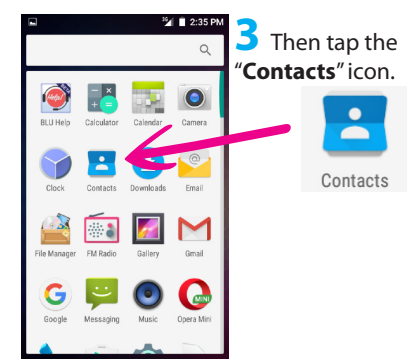

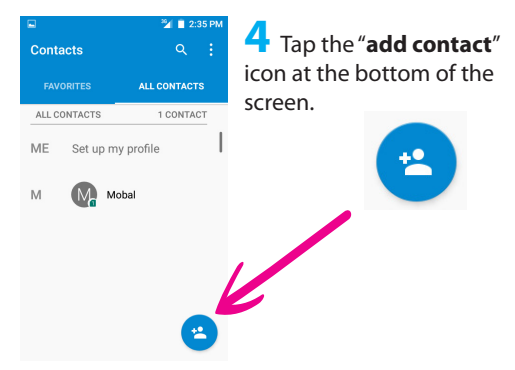

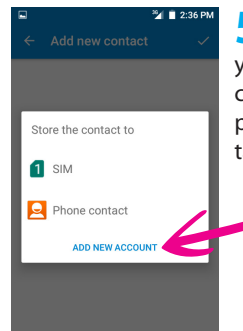

5 Now choose whether you want to save the contact to either the phone or the SIM card and tap "Add new account"

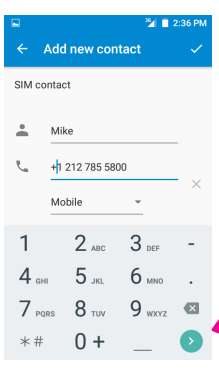

• Now fill in all the contact information and when completed, tap the green icon at the bottom of the screen.

#### QS63Ver10JAN17

### Making a Call On Your Smartphone

Follow these steps to make a phone call:

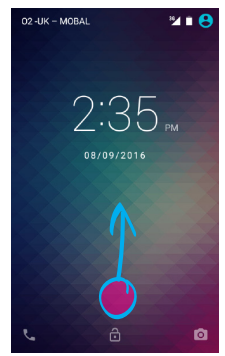

Unlock your phone by swiping the screen upwards.

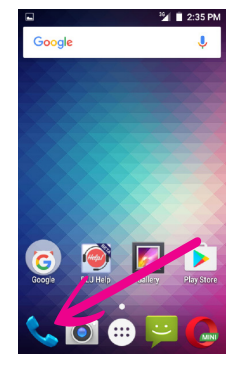

2 Tap the telephone icon in the bottom left of the screen

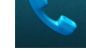

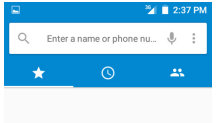

**3** Tap the number pad icon at the bottom of the screen

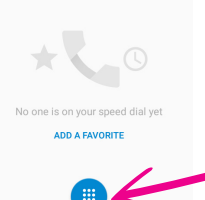

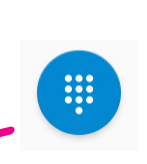

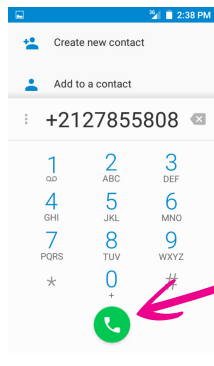

4 The number pad will then appear. Input the phone number you wish to dial and then tap the telephone icon to make the call (Press and hold the zero key to get the "+" sign)

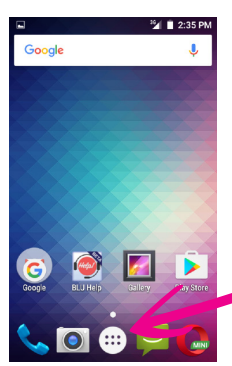

5 Alternatively, if you have already saved your contact phone numbers, you can search for a contact name. To do this, first of all tap the menu icon from the home screen

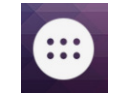

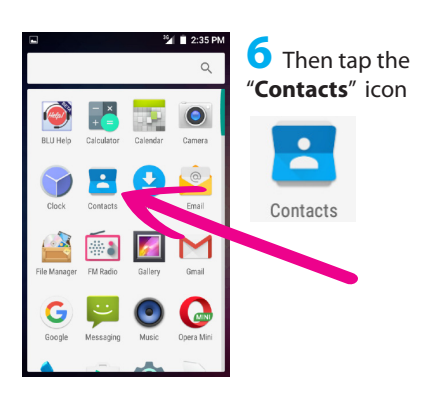

QS63Ver10JAN17

### Making a Call On Your Smartphone

Follow these steps to make a phone call:

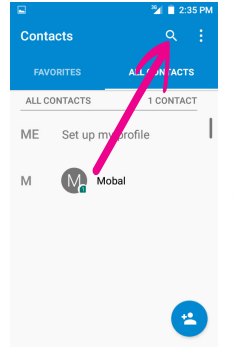

7 Then tap the search icon in the top right corner of the screen

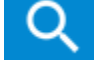

Then a search bar will appear at the top, type here the contact you wish to call. Then tap the phone number that appears to call the contact

#### QS63Ver10JAN17

### Sending A Text On Your Smartphone

Follow these steps to send a text message:

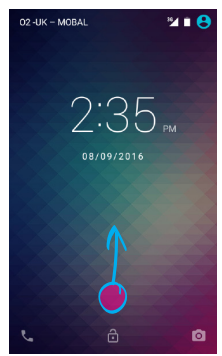

Unlock your phone by swiping the screen upwards.

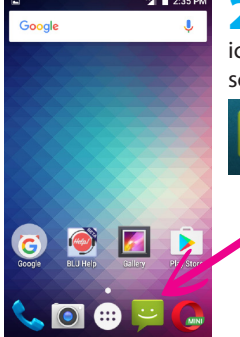

**2** Tap the messaging icon in the bottom of the screen

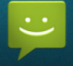

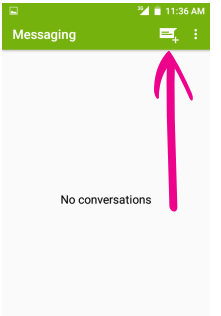

**3** Tap the new message icon in the top right hand corner of the screen.

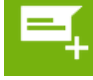

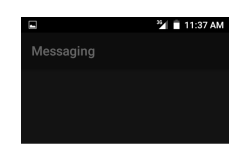

Allow Messaging to access photos, media, and files on your device?

DENY ALLOW

4 You may be asked to allow Messaging to access photos, media and files. Tap "**Allow**" to continue to messaging.

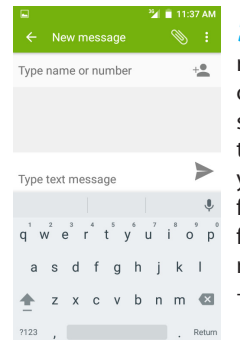

**5** Type in the phone number or the name of the person you are sending the message to (remember to enter your phone number in full international format, for example to send a message to Mobal, type +12127855000)

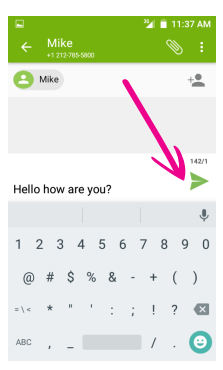

**6** Then type out your message below

When you have completed your message tap the send message icon to send the message

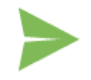

QS63Ver10JAN17

### Charging Your New Smartphone

How to charge your handset:

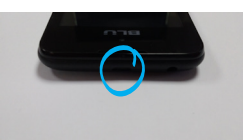

The charging port is located at the top edge of the phone

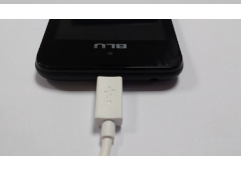

Connect your charger to the wall outlet and then connect your charger to the charging port at the top of your phone. (Your phone may be a different color to the model shown).

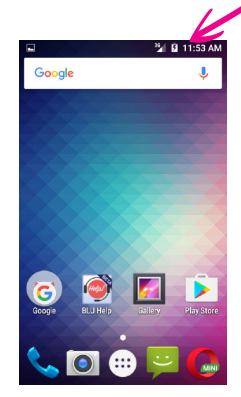

**2** To check your phone is charging, you should see this symbol in the top right hand corner

۶

The first time you charge your phone it is advised that you charge it until the battery icon is full. This can take several hours